## Графическая трансформация динамических соединительных линий

Графическая трансформация динамических соединительных линий (стрелок) осуществляется перетаскиванием значков на линии выделенной стрелки и её концах. Чтобы изменить стрелку, сначала выделите ее щелчком мышки.

Способ изображения стрелки выбирается с помощью команд контекстного меню стрелки. Если стрелку необходимо выровнять по горизонтали или вертикали, удерживайте клавишу Shift и перемещайте мышкой значок начала или конца стрелки.

## ×

С помощью клавиш Ctrl и Shift можно произвести специальную трансформацию средней части линии стрелки. Подведите курсор к центру стрелки так, чтобы он получил вид двунаправленной стрелки. Затем, удерживая клавишу Ctrl или Shift, переместите указатель мышки. На Рис. 1 показано а - выделение средней части стрелки; б - действие клавиши Ctrl, в - действие клавиши Shift.

| ×          |           |
|------------|-----------|
| Рисунок 1. | Трансформ |

Рисунок 1. Трансформация средней части линии стрелки с помощью клавиш Ctrl и Shift

From: http://deltabs.firmsuln.org:5558/docs/v4/ - **BS Docs 4** 

Permanent link: http://deltabs.firmsuln.org:5558/docs/v4/doku.php/ru/manual/interface/visio\_interface/dynamic\_line

Last update: 2014/04/24 17:53